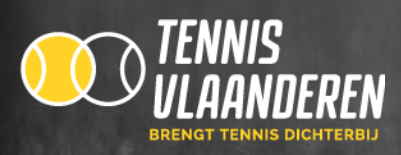

## HANDLEIDING ATTEST MUTUALITEIT DOWNLOADEN VOOR LEDEN

- ✓ Stap 1: Ga naar www.tennisvlaanderen.be
- ✓ Stap 2: Log in met je lidnummer en wachtwoord.
  - Ben je je wachtwoord vergeten klik dan op inloggen < wachtwoord vergeten < typ je lidnummer en klik op verstuur wachtwoord.

Indien je geen mail ontvangt dan zal je mailadres niet gekoppeld zijn aan je account. Stuur hiervoor dan een mail naar <u>info@tennisvlaanderen.be</u>

✓ Stap 3: Na het inloggen kom je op je spelersdahsboard.

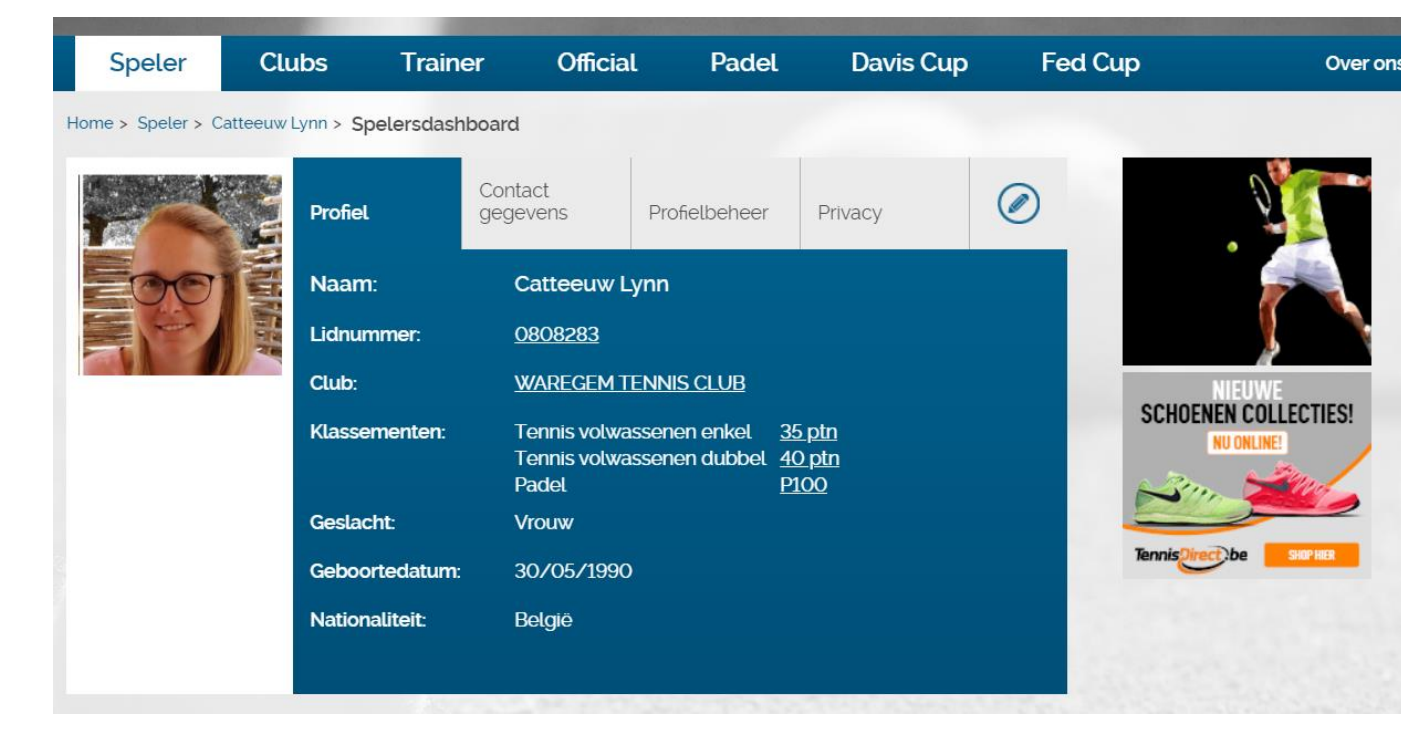

Indien je bovenstaande gegevens niet kan zien klik dan op "speler" links in de blauwe balk. Vervolgens klik je op " Spelersdahboard"

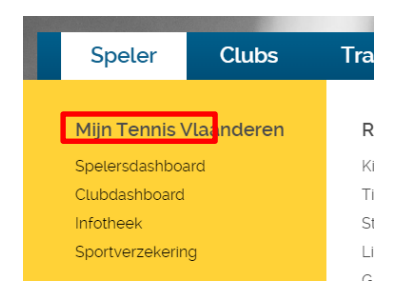

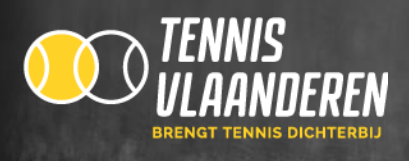

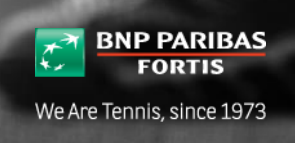

## Stap 4: Je scrollt naar beneden tot je bij " Clubabonnementen" komt. Daar kan je klikken op "bekijk attest".

| Clubabonnementen |          |         |           |                 |                    |   |
|------------------|----------|---------|-----------|-----------------|--------------------|---|
| Club             | Status   | Seizoen | Verlengen | Rekeningrapport | Attest mutualiteit |   |
| T.C. RACSO       | Verwerkt | 2020    |           | bekijken        | bekijk attest      | i |
| T.C. RACSO       | Verlopen | 2019    | verlengen | bekijken        | bekijk attest      | i |
| T.C. RACSO       | Verlopen | 2018    | verlengen | bekijken        | bekijk attest      | i |
| T.C. RACSO       | Verlopen | 2015    | verlengen | bekijken        | bekijk attest      | i |
|                  |          |         |           |                 |                    |   |

Bekijk alle abonnementen

## ENKELE BELANGRIJKE OPMERKINGEN

- Indien je een familieabonnement hebt kan je voor iedereen een attest downloaden.
- Je moet telkens voor elk familielid apart inloggen om het attest van die persoon te verkrijgen.
- Het is een pdf bestand dus je moet acrobate reader hebben op je pc.

## **VOORBEELD ATTEST MUTUALITEIT**

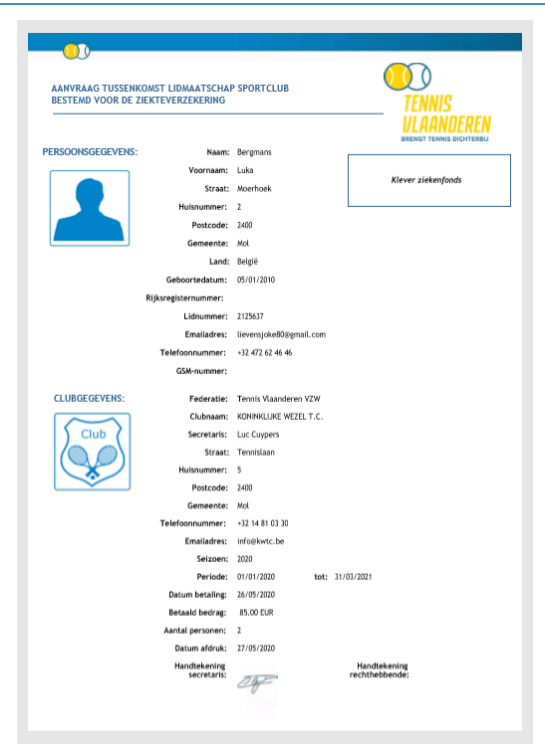